# Vilka knappar finns på iPaden och vad används de till?

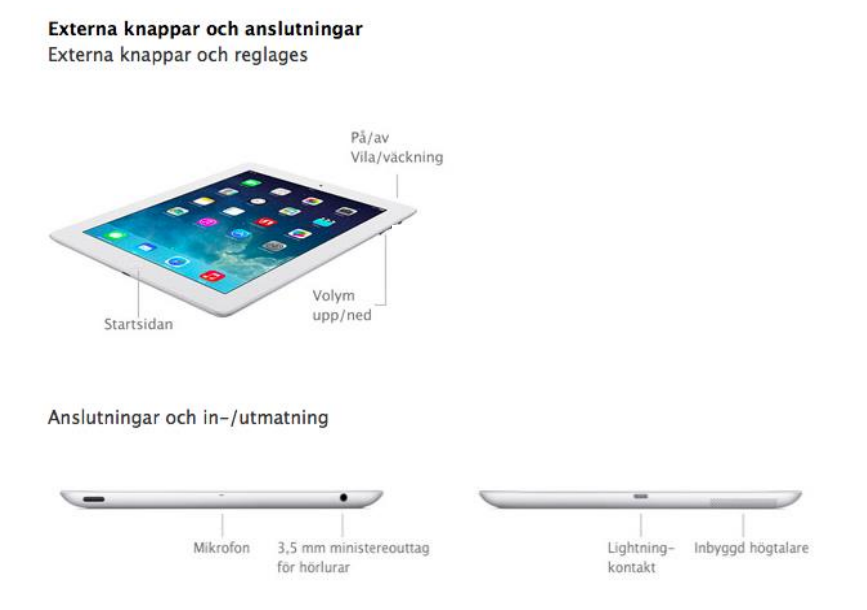

# På/av, vila/väckning

Används för att sätta på och stänga av din iPad. Du kan både försätta iPaden i viloläge och stänga av den via denna knapp.

## Volym upp/ned

På knapparna på sidan av din iPad kan du justera volymen. Genom att tycka på den översta knappen höjer du volymen och genom att trycka på den understa sänker du volymen. För att göra detta måste din iPad vara i upplåst läge (se nedan).

#### Mikrofon

Detta lilla hål är iPadens inbyggda mikrofon. Tänk på att inte hålla för den när du filmar utan externt ljud.

#### 3,5mm mini-stereouttag

I adaptern (se bild till höger) kan du sätta i både hörlurar och mikrofon. Adaptern i sig ska du fästa i hörlursuttaget på iPaden. Dina hörlurar ska sitta i adapterns uttag med hörlurssymbolen. När hörlurarna är inkopplade så hörs ingenting ut genom iPadens vanliga högtalare. Observera att du ej kan höra i hörlurarna i realtid under inspelningen. Däremot kan du lyssna direkt efter du har spelat in.

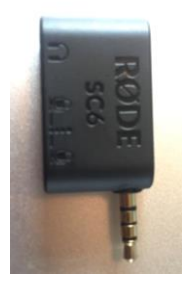

I det andra uttaget på adaptern ska du koppla den lilla sladden med grå kontakt (se bild nedan) vars andra ende sedan fästs i den externa mikrofonen. Du ska alltså ha två av tre uttag i adaptern till höger fyllda. Låt det i mitten vara tomt. Nu ska du både kunna höra och spela in ljud med den externa mikrofonen.

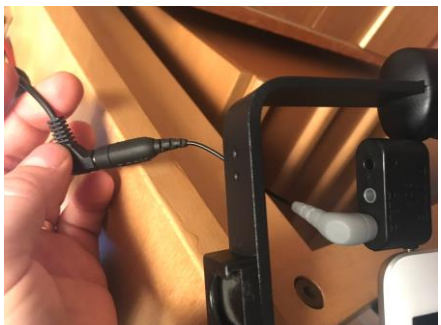

# Startsideknappen (nedan kallat hemknappen)

När du väl är inloggad på din iPad kan du genom att trycka på olika ikoner komma in i olika program/appar och börja använda dessa. Skulle du någon gång göra "fel" och vill gå tillbaka till skrivbordet kan du alltid trycka på hemknappen. Med denna knapp kan du också väcka din iPad från viloläget och logga in.

# 1. Hur sätter du igång din iPad?

# 1.1 På/av, Vila/Väckning

Använd dig av av/på-knappen på högra delen av toppen (se bild på sid 1). Denna knapp använder du för att sätta igång din iPad. Beroende på om den har varit avstängd eller i viloläge gör du på två olika sätt.

## Första sättet - Om iPaden är i viloläge.

Då krävs det ett enkelt tryck på av/på-knappen på högra delen av toppen (se bild på sid 1) för att skärmen ska vakna och visa klocka och bakgrund. Fungerar inte detta beror det troligtvis på att iPaden har varit helt avstängd (se nedan under *andra sättet* om hur du gör då).

Du kan även tycka på hemknappen för att få fram klocka och bakgrund (ger samma resultat som ovan).

# Andra sättet – om ipaden är helt avstängd.

Då krävs det att du håller inne knappen en liten stund för att öppnas. När du håller inne den tillräckligt länge (1-3 sek) ska ett äpple komma upp på skärmen. Då håller din iPad på att startas. Startas inte din iPad genom detta sätt så kan det bero på att den är urladdad. Sätt då i laddaren i lightningkontakten (se bild på sid 1) och vänta en stund tills den laddats upp. Prova sen på nytt igen.

# 1.4 Hur loggar du in på din ipad?

När du fått fram din bakgrundsbild och klocka så trycker du på hemknappen. Det kommer då upp en ny bild där det står "ange ditt lösenord". Tryck då i iPadens lösenord genom att trycka på skärmens siffror. Lösenordet är "201819". Du ska nu komma in på din iPads startsida, nedan kallat skrivbordet.

# 2. Kameran - Hur du gör för att filma.

**2:1** För att filma loggar du in på din iPad. På skrivbordet finner du kameraikonen som ser ut som följer: Tryck på den. Ett nytt fönster öppnas och du är i Kameraläget som ser ut som bilden nedan:

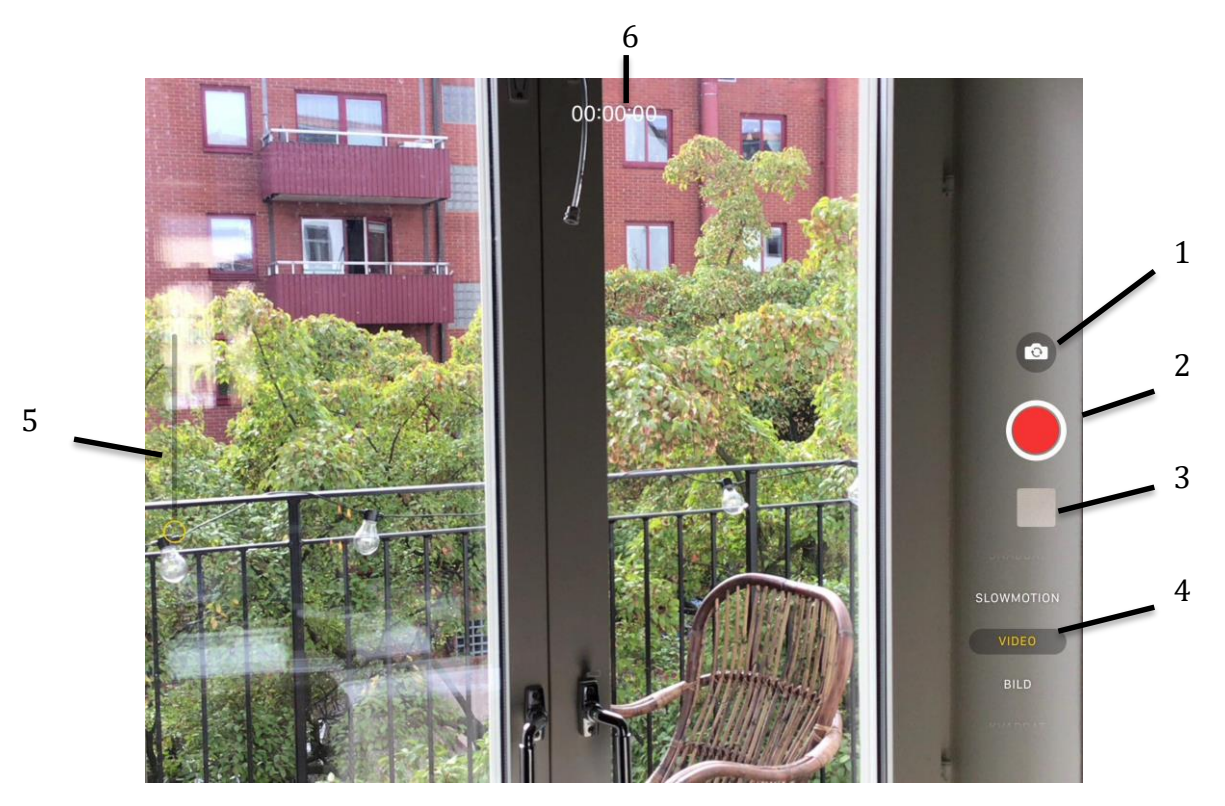

1. Kameraposition.

Via denna knapp kan du välja vilket håll du ska filma. Genom att trycka på knappen vänder du på kameran. Du kan alltså antingen filma det som finns framför dig eller så kan du filma dig själv och det som finns bakom dig. För att ändra tillbaka till föregående läge trycker du på knappen igen.

## 2. REC-knappen

Det är den här knappen du använder dig av för att börja spela in. I videoläget (se punkt 6), som du ska vara i, är denna knapp röd. I stillbildsläget är den vit. För att spela in trycker du på knappen. När du trycker på knappen för att spela in ändras menyn och tiden börjar ticka. Tidskoden anger hur långt ditt klipp är. För att stänga av inspelningen trycker du på knappen igen.

## 3. Bildbibliotek

När du har spelat in ett videoklipp sparas det automatiskt på din iPad. För att se på ditt inspelade klipp kan du trycka här. Ett nytt fönster öppnas då (för mer info om hur dessa fönster fungerar se avsnitt om kamerabibliotek nedan). För att spela upp ditt klipp tryck på Playknappen i mitten av bilden. När klippet spelats färdigt kan du nudda skärmen för att se ditt klipp igen eller gå tillbaka till kameraläget. För att gå tillbaka till kameraläget tycker du på bakåtpilen längst upp i vänstra hörnet.

# 4. Inspelningsläge

Här kan du välja olika kameralägen, alltså välja om du ska filma, ta stillbilder osv. De ligger i en lista och för att gå uppåt/nedåt i listan så trycker du på det övre/undre namnet. Det läge som är valt får en gul text. Följande 6 lägen finns att välja mellan:

#### Uppsnabbat

Videoinspelning som spelar upp ditt klipp i snabb hastighet. Välj ej denna funktion då du kan snabba upp dina klipp i klipprogrammet iMovie.

#### Slowmotion

Videoinspelning som spelar upp ditt klipp i långsam hastighet. Välj ej denna funktion då du kan göra dina klipp långsammare i klipprogrammet iMovie.

#### Video

Välj detta läge för videoinspelning. Det är detta läge ni ska ha när ni filmar era filmer.

#### Bild

Välj detta läge för att ta stillbilder.

#### Kvadrat

Välj detta läge för att ta stillbilder i kvadratisk form.

#### Panorama

Välj detta läge för att ta stillbilder i rektangulär form.

#### 5. Zoom

Via den gula ringen kan du Zooma in i din bild, både innan och under tiden du filmar. När du har den gula ringen högst upp är du i max inzoomat läge och när du har den längst ner har du det i max utzoomat läge. Vårt tips är att inte zooma alls, utan ha den i max utzoomat läge hela tiden. Detta på grund av att du förlorar i bildkvalitet när du zoomar samt att zoomningar i bild har en tendens att se oprofessionella ut. Klipp dina klipp i iMovie istället.

## 6. Tidkod

Tidkod som visar hur lång tid du har filmat ditt klipp, börjar ticka först när du spelar in.

#### 2:2 Inzoomat läge/filmläge

Det finns två olika utsnitt att filma under videoläget, ett utsnitt som är mer inzoomat och ett som visar hur bilden faktiskt blir i slutändan. Väljer du det inzoomade läget kommer ni filma mer än vad som syns i själva bilden. Ni byter läge genom att dubbelklicka på er skärm. När ni har det i "rätt läge" får ni svarta kanter uppe och nere på er skärm.

## 2:3 Fokus & Exponering

För att få fokus/skärpa på rätt område i din bild pekar du på skärmen där du vill att ditt fokus ska ligga. Då kommer det upp en gul ruta. Där rutan är finns ditt fokus. Vill du byta fokus kan du helt enkelt bara flytta på din gula ruta genom att trycka på ett annat ställe i bilden.

När du har hittat ditt fokusområde ska du ställa din exponering. Exponering handlar om att din bild ska vara i rätt ljus, alltså inte för mörk och inte för ljus. För att ställa din exponering tar du tag i solen som dyker upp bredvid din gula fokusruta. Därefter drar du solen upp om du vill ha en ljusare bild och ned om du vill ha en mörkare bild.

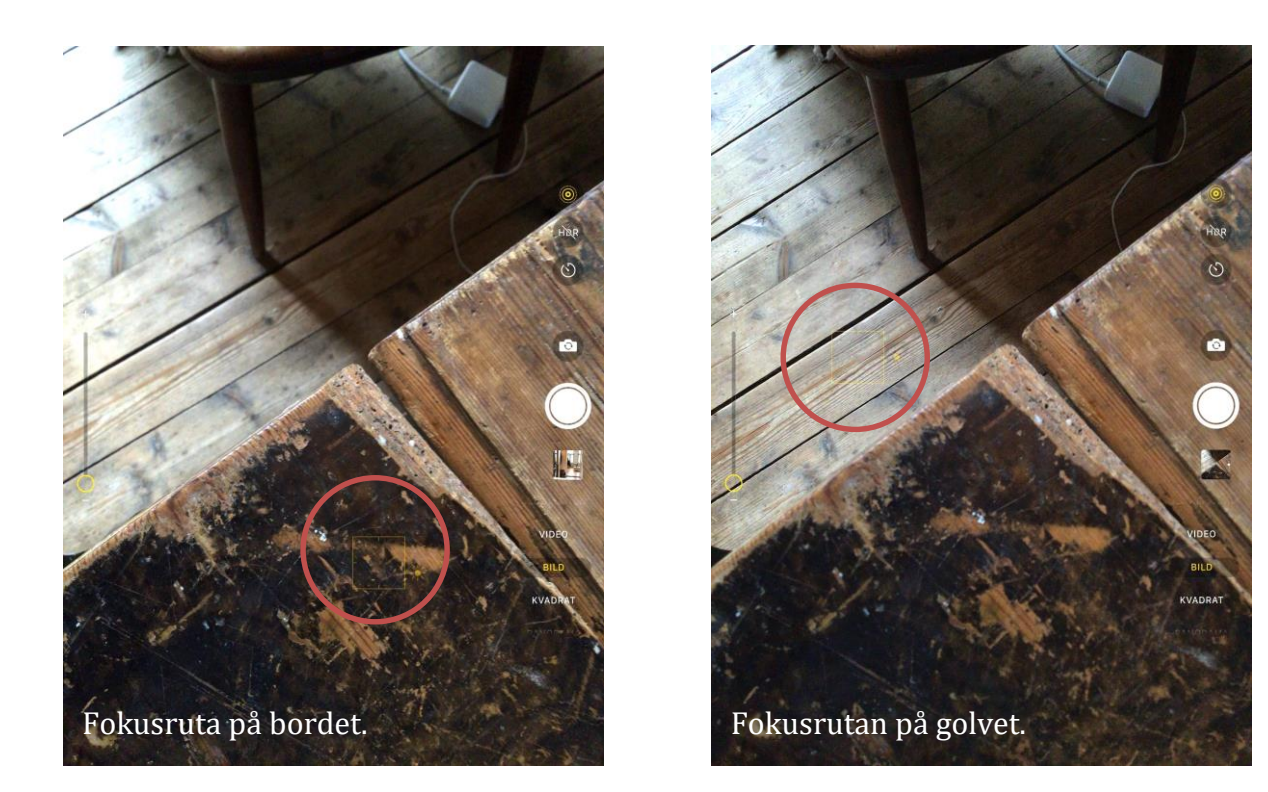

# 2:4 Viktigt att tänka på!

Håll kameran i liggande position när du filmar, annars kommer du att få svarta kanter runt din video när du klipper i iMovie.

# 3. Bildbibliotek - hur du hittar det du filmat.

**3:1** För att hitta var dina bilder och filmer är sparade kan du klicka från skrivbordet på bildikonen som ser ut såhär:

**3:2** Bilder öppnar automatisk senaste layouten som du var inne på. För att komma till första menyn (se nedan) kan du alltså behöva trycka dig tillbaka några steg (via bakåtpilen längst upp till vänster).

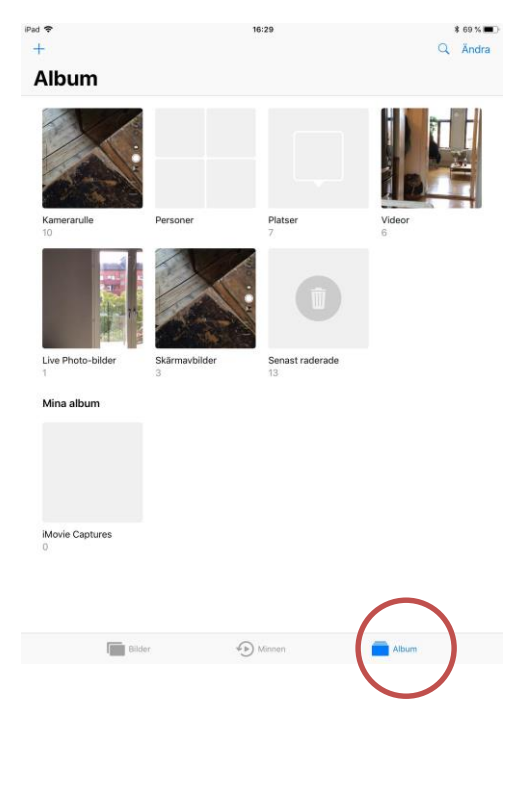

**3:3** I Albumläget kan du välja flera olika funktioner, titta på bilder, radera bilder, dela bilder med någon annan osv. För att få denna layout måste du trycka på album längst ner till höger (markerat med en röd ring i bild till vänster).

iPaden delar automatiskt in dina bilder/videos i olika mappar. Under "Kamerarulle" finns <u>alla</u> dina bilder och videos. Under "Videor" ligger alla dina videoklipp. Under "Platser" ligger bilderna sorterade efter var bilderna togs. Under "Senast raderade" ligger de bilder och videos som du har raderat. För att se alla bilder och videor välj "Kamerarulle".

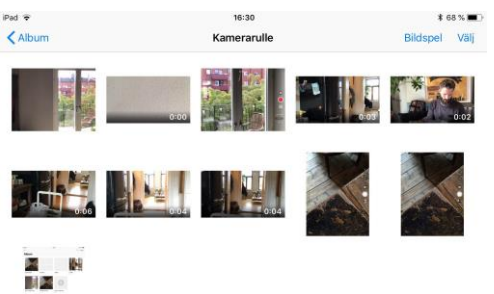

**3:4** När du valt det kommer du komma in i denna layout. Bilderna är sorterade efter när de togs och de bilder som har en tidskod i hörnet (exempelvis andra bilden från vänster) är videor som du har filmat. Här kan du klicka på dina bilder för att förstora dom och eventuellt spela upp dom om det är en video.

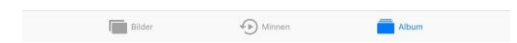

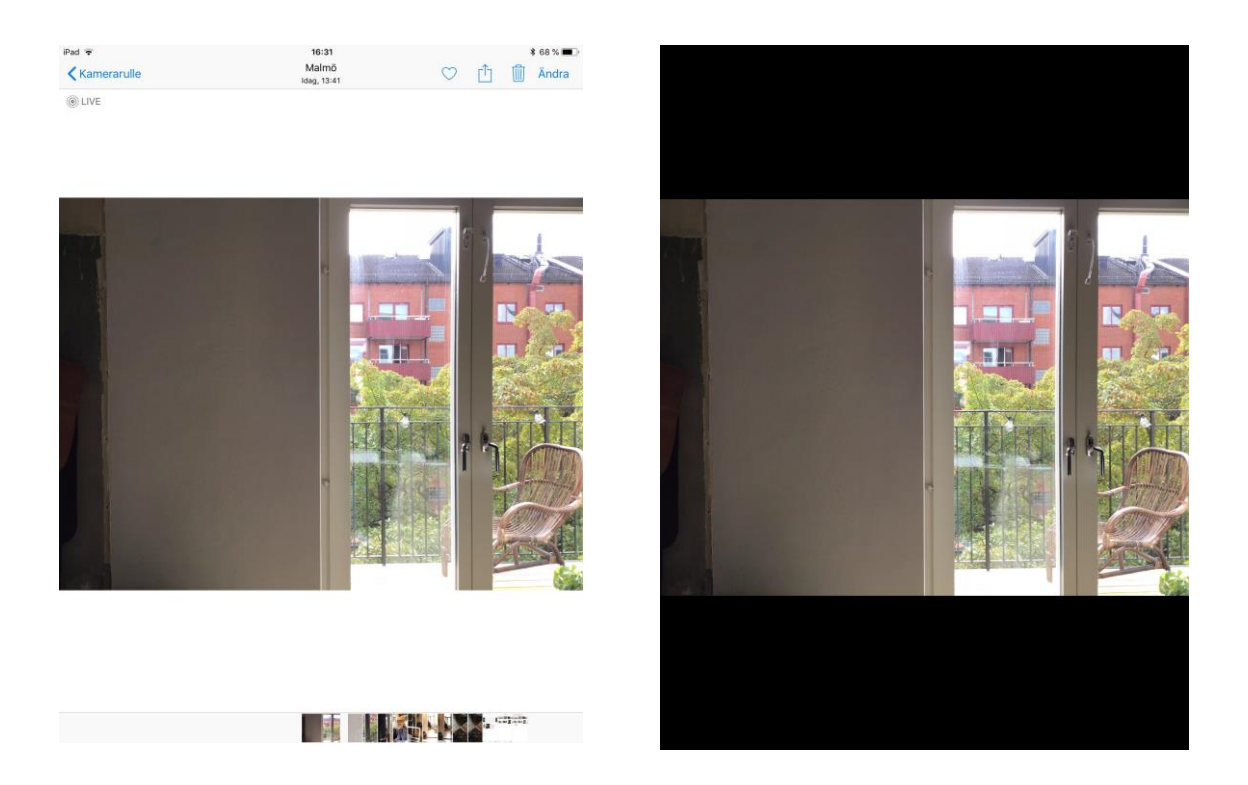

**3:5** Detta är läget du kommer in i när du klickar på en bild. Nu kan du svepa bilderna till höger och vänster för att bläddra bland dina bilder och videor. Vill du minimera ditt synfält till att endast se bilden (så som på högra bilden ovan), kan du trycka på din bild en gång (var som helst på bilden). För att komma tillbaka till den vänstra layouten trycker du igen på bilden

# 3:6 Radera bild/video

För att radera en bild/video trycker du på papperskorgen, därefter kommer en röd text upp "Radera bild". Vill du radera bilden trycker du på den röda texten och bilden läggs i "senast raderade" mappen (se första bild i bildbiblioteksavsnittet) och försvinner inom 30 dagar. Vill du inte radera bilden längre när den röda "radera bild-texten" syns kan du enkelt bara trycka på din bild igen. Då försvinner raderingsmöjligheten och bilden ligger kvar.

Observera! Om du tar bort bilder/video från bildbiblioteket kommer du ej kunna använda dessa i iMovie.

# Pied 16:30 3: 68:30 Image till i 4 markerade objekt Avbryt Radera 4 objekt Image till image till image timage till image tilll

# 3:7 Radera flera bilder/videos på en gång

Gå tillbaka till läget där du ser flera bilder genom att trycka på bakåtpilen. Tryck på "välj" längst upp till höger. Nu kan du markera flera bilder genom att trycka på dom. När de är markerade får de en blå bock i nedre hörnet. Vill du avmarkera så tryck på bilden en gång till. När du markerat vilka bilder som du vill radera trycker du på papperskorgen och väljer "Radera objekt". Dessa flyttas då till "senast

raderade" mappen (se första bild i bildbiblioteksavsnittet) och försvinner inom 30 dagar.

# 4. Ipadens inställningar

**4:1** För att kunna justera skärmens ljusstyrka och volym så ska du dra ditt finger från den vita kanten vid höger hörn rakt in i skärmen. Då blir bakgrunden suddig och en mängd ikoner kommer upp på sidan.

1. Denna ikon berättar om du har din WIFIsökning (internetsökning) på. Om den är blå så letar Ipaden efter internetuppkoppling och om det är öppna nätverk så ansluter den automatiskt till ett nät. Ibland kan du behöva välja wifi och trycka i lösenord för anslutningen. Det kommer upp förslag om du är nära en wifianslutning när du gör ikonen blå (genom att trycka på den). Är den blå från början och det inte kommer upp förslag kan du trycka av det blå för att sedan trycka på det igen. Då ska wifi-förslag komma upp. Det krävs internetuppkoppling för att kunna ladda upp dina filmer på Youtube. Har du inte internet där du bor kan du gå

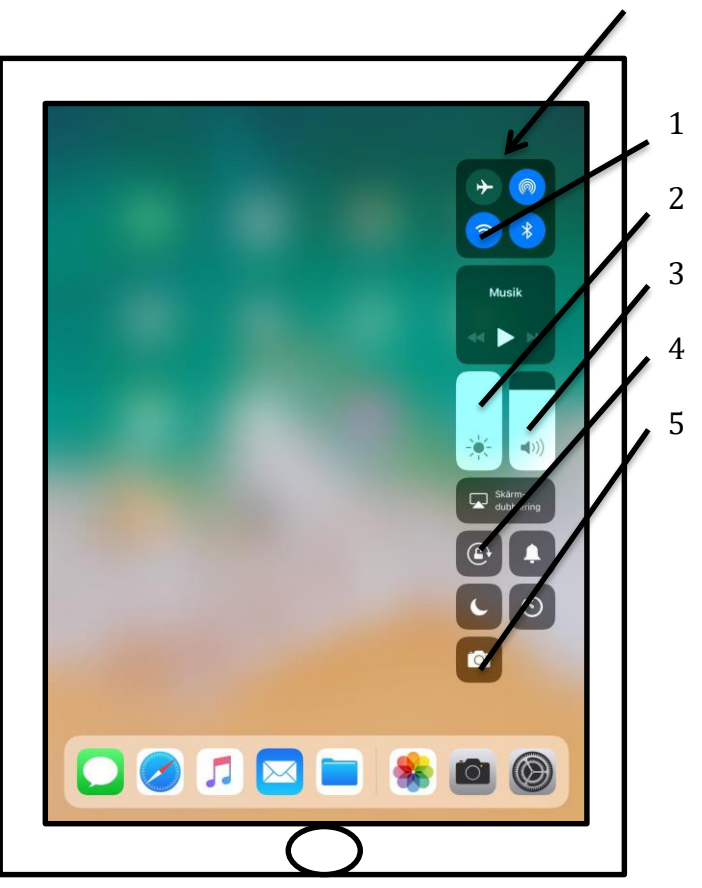

till ett bibliotek eller liknande och be om att låna deras internet.

2. Ställ in ljusstyrkan på din skärm genom att sätta ditt finger på det vita och dra upp och ner. Ju högre upp det vita är desto ljusare blir din skärm.

3. Ställ in din ljudvolym genom att sätta ditt finger på det vita och dra upp och ner. Ju högre upp det vita är desto högre volym.

4. Här kan du låsa rotationen på din iPad. Beroende på hur du håller din iPad (stående eller liggande) följer menyerna med så du kan fortsätta jobba oavsett stående eller liggande grepp. Genom att trycka på denna knapp (göra den blå) kan du låsa skärmen till att vara på ett håll, då roterar inte längre skärmens appar och ikoner med.

5. Genväg till kameraläget.

# Youtube

# 5. Hur laddar du upp din film på Youtube?

**5:1** Öppna upp moviemaker och ställ dig i projektläget. Tryck på filmen som du vill ladda upp till hembygdsföreningens youtubekonto.

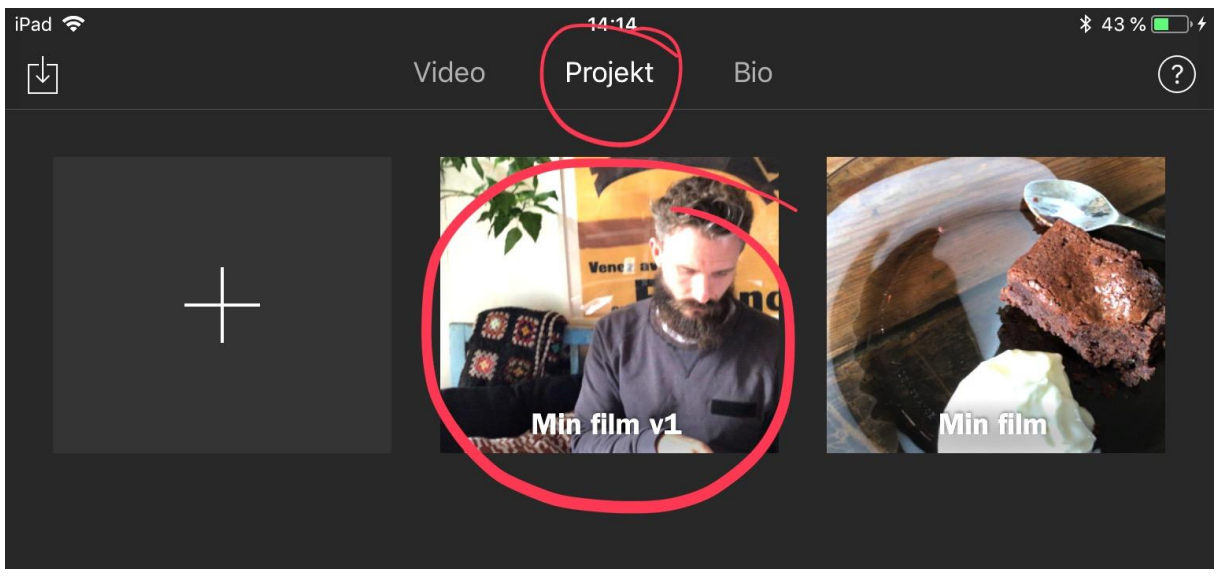

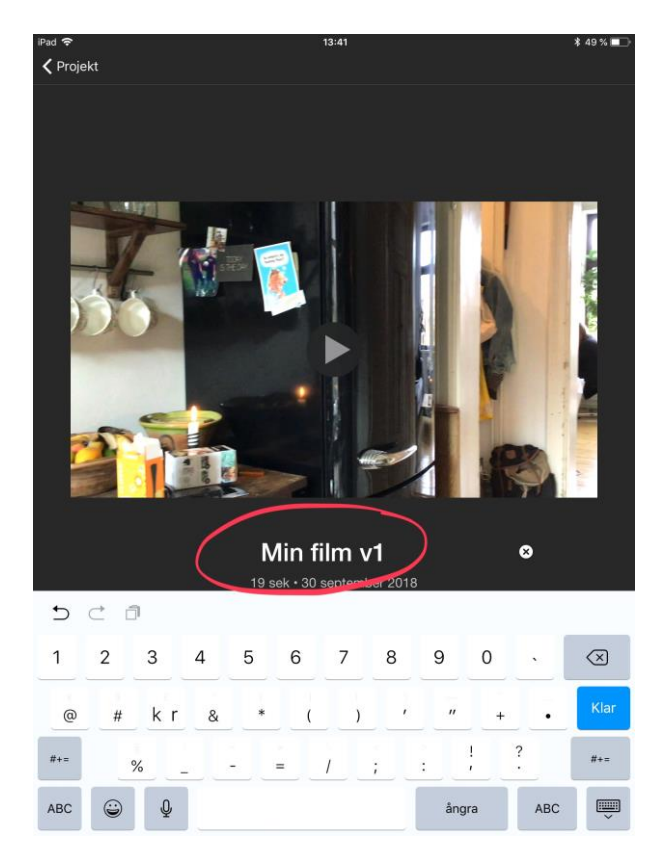

**5:2** Tryck på texten där ditt filmnamn står. Vill du döpa om din film har du nu möjlighet att göra det. När du tryckt på texten kommer tangentbordet upp och du kan skriva ditt nya namn. När du är nöjd med ditt namn kan du tycka bort tangentbordet på knappen längst ner till höger på tangentbordet. **5:3** Du ska nu välja delaknappen, som är mittenikonerna av de tre längst ner på sidan. När du valt den kommer ett nytt fönster upp där du ska välja var du vill dela din film. Du ska nu dela den på Youtube så därför väljer du youtubeikonen.

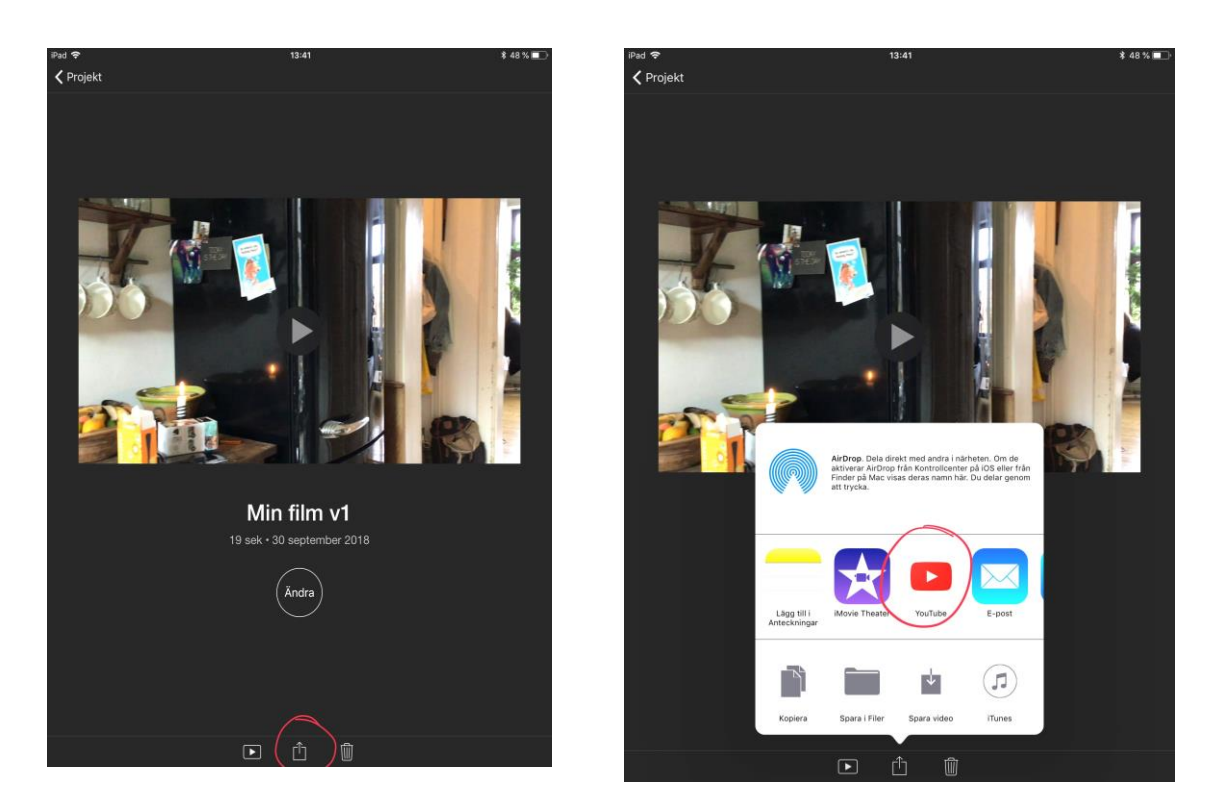

5:4 Nu ska du ställa in dina inställningar för youtubeexporten.

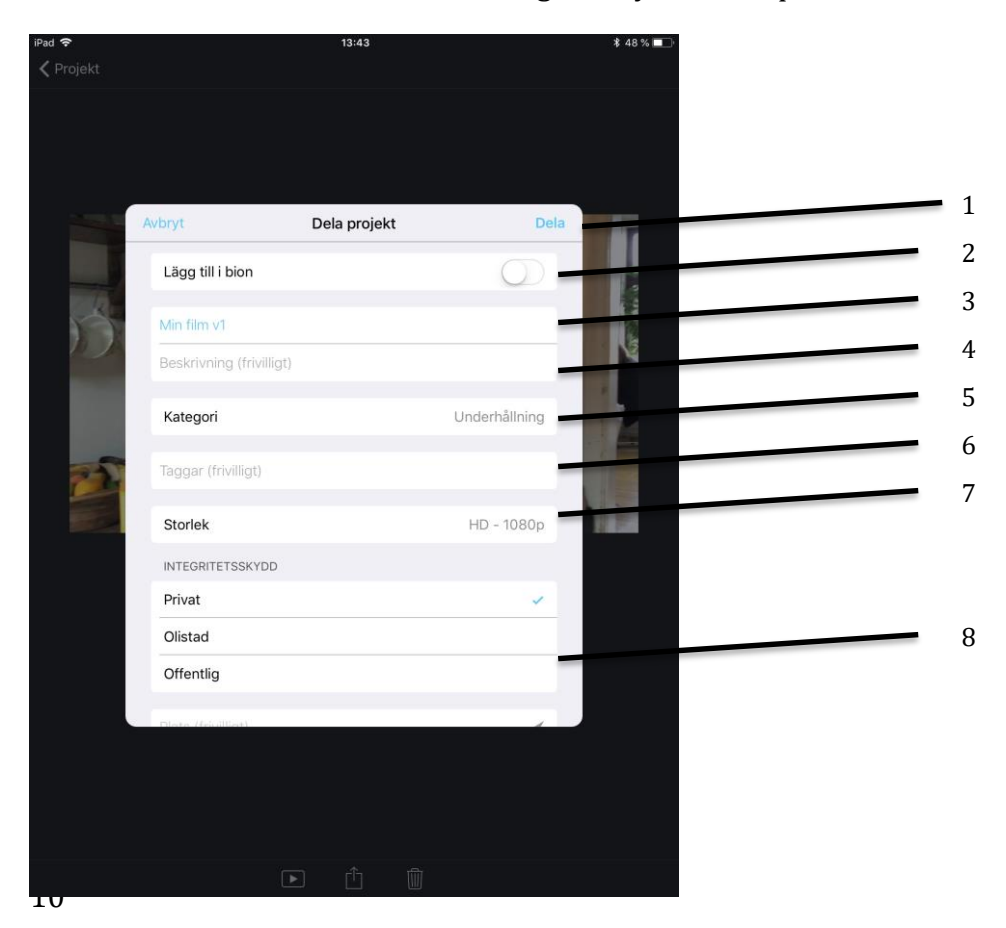

- 1. Detta är den sista knappen du trycker på när du har ställt in alla inställningar. Då startar programmet din uppladdning till Youtube.
- 2. Här kan du välja om du även vill lägga din fil till Bion i imovie. Här kan du sen gå in och titta på dina filmer. Om du klickar på den blir den grön och kommer läggas i Bion, behåller du den grå färgen på knappen läggs den inte i Bion.
- 3. Här döper du din film till vad den ska heta på Youtube. För att ändra trycker du på namnet och därefter döper du m den genom att trycka på bokstäverna på tangentbordet som då dyker upp.
- 4. Här kan du ange en beskrivning av din film.
- 5. Här anger du vilken kategori du vill att din film ska landa i.
- 6. Här bestämmer du vilka sökord som kan användas för att söka på din film på Youtube. Dessa små beskrivande ämnesord gör inte så himla mycket vad gäller visningar på sökresultat. Däremot så styr de var ditt klipp visas som rekommenderat eller associerat klipp till det som en person redan tittar på. Separera orden med kommatecken.
- 7. Här bestämmer du upplösningen på din film, det handlar helt enkelt om hur bra kvalitet du vill att den ska ha. Välj *HD 1080p* då det ger en bra kvalitet på din film.
- 8. Här bestämmer du dina sekretessinställningar som handlar om vilka som kan se din film. Offentliga videor och spellistor kan ses och delas av alla. Privata videor och spellistor kan bara ses av dig och de användare du väljer. Olistade videor och spellistor kan ses och delas av alla som har länken till din film. Vi vill rekommendera er att välja offentlig så er film kan ses av så många som möjligt.

**5:5** När du ställt in dina inställningar så trycker du på "Dela" (punkt 1). Programmet börjar då exportera. När det är klart kommer en ruta upp där det står "Publicerat på Youtube". Grattis, du har nu lagt upp din Yutubevideo. Om du vill besöka youtube direkt för att gå in och se hur det blir ska du trycka på besök. Alternativt Stäng av om du vill gå in och se hur det blev vid ett senare tillfälle.

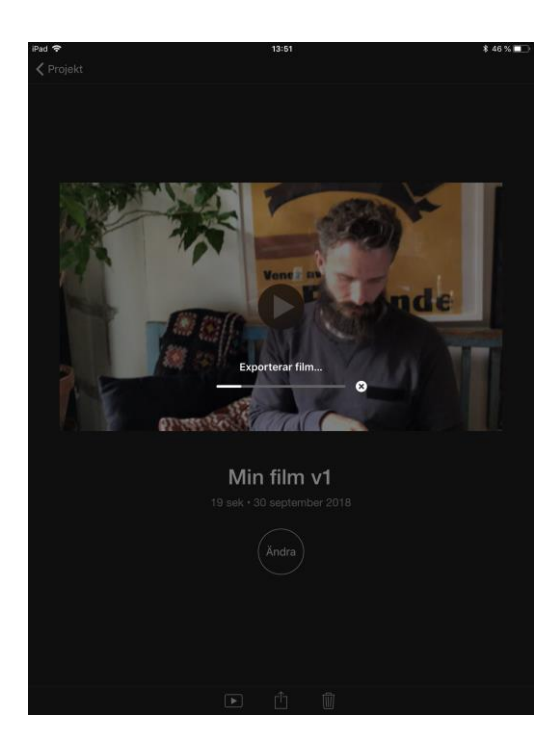

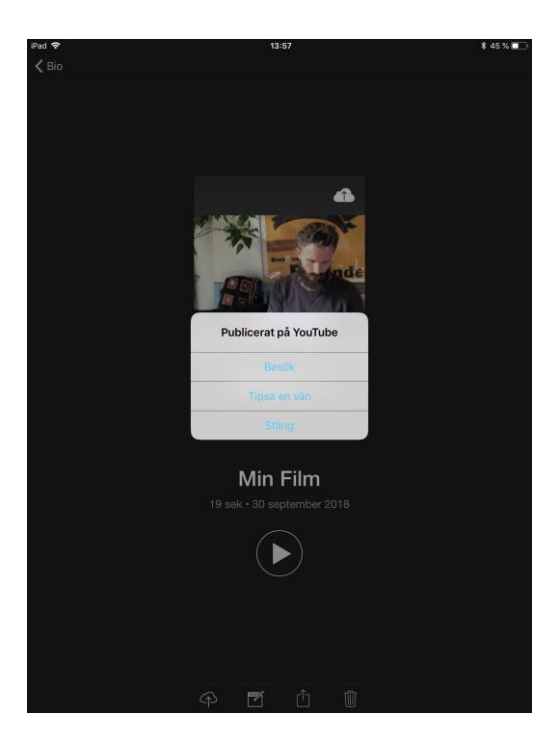

# 6. Hur kan du se din film på Youtube samt hur du ändrar dina inställningar?

**6:1** Ställ dig i skrivbordsläge och leta upp Youtubeappen som är inringad i bild 1. När appen har öppnats kan du välja att gå till ditt bibliotek som är inringad i bild 2.

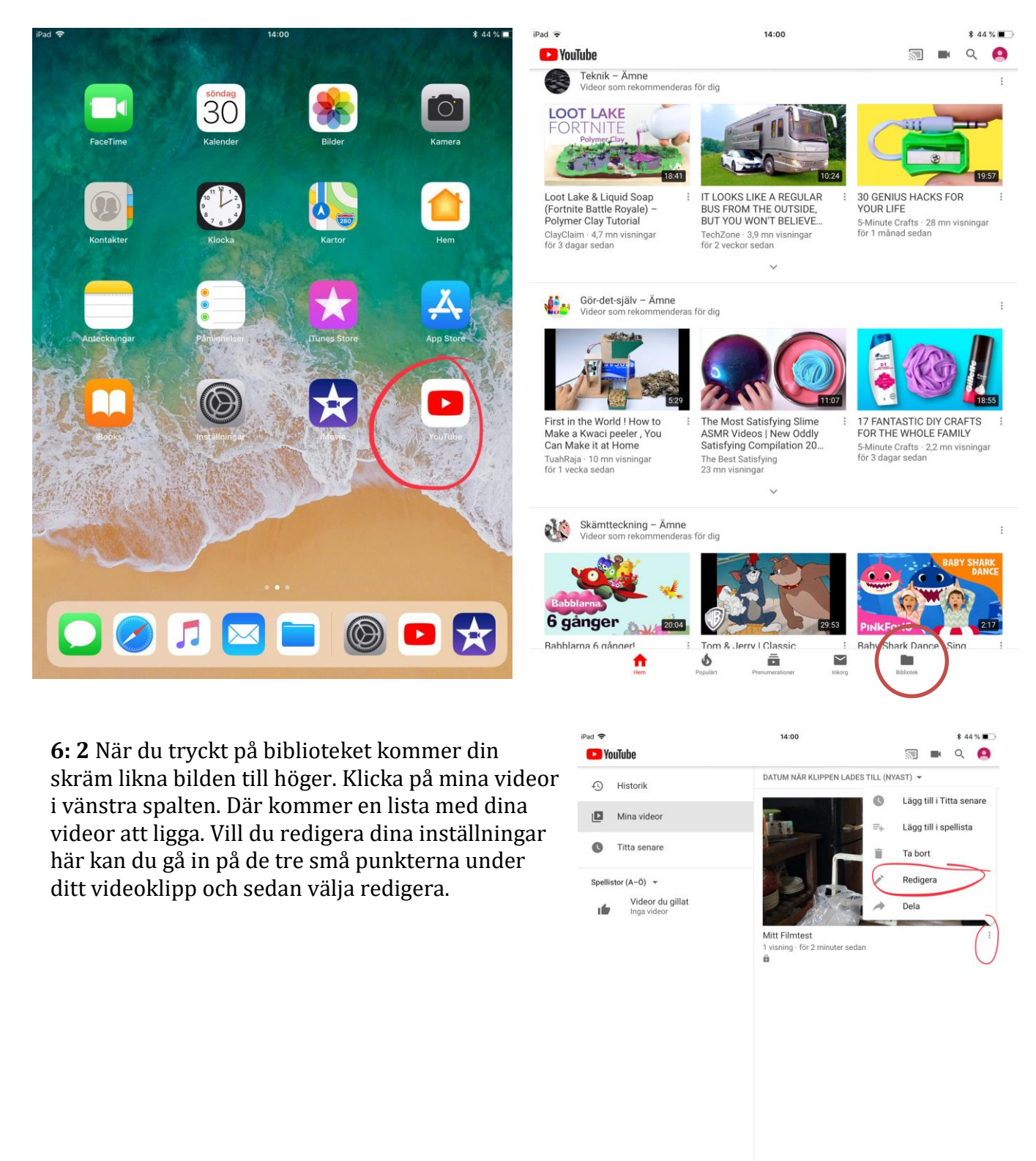

A

6

ō

 $\sim$ 

**6:3** I det här läget kan du redigera dina inställningar för videon.

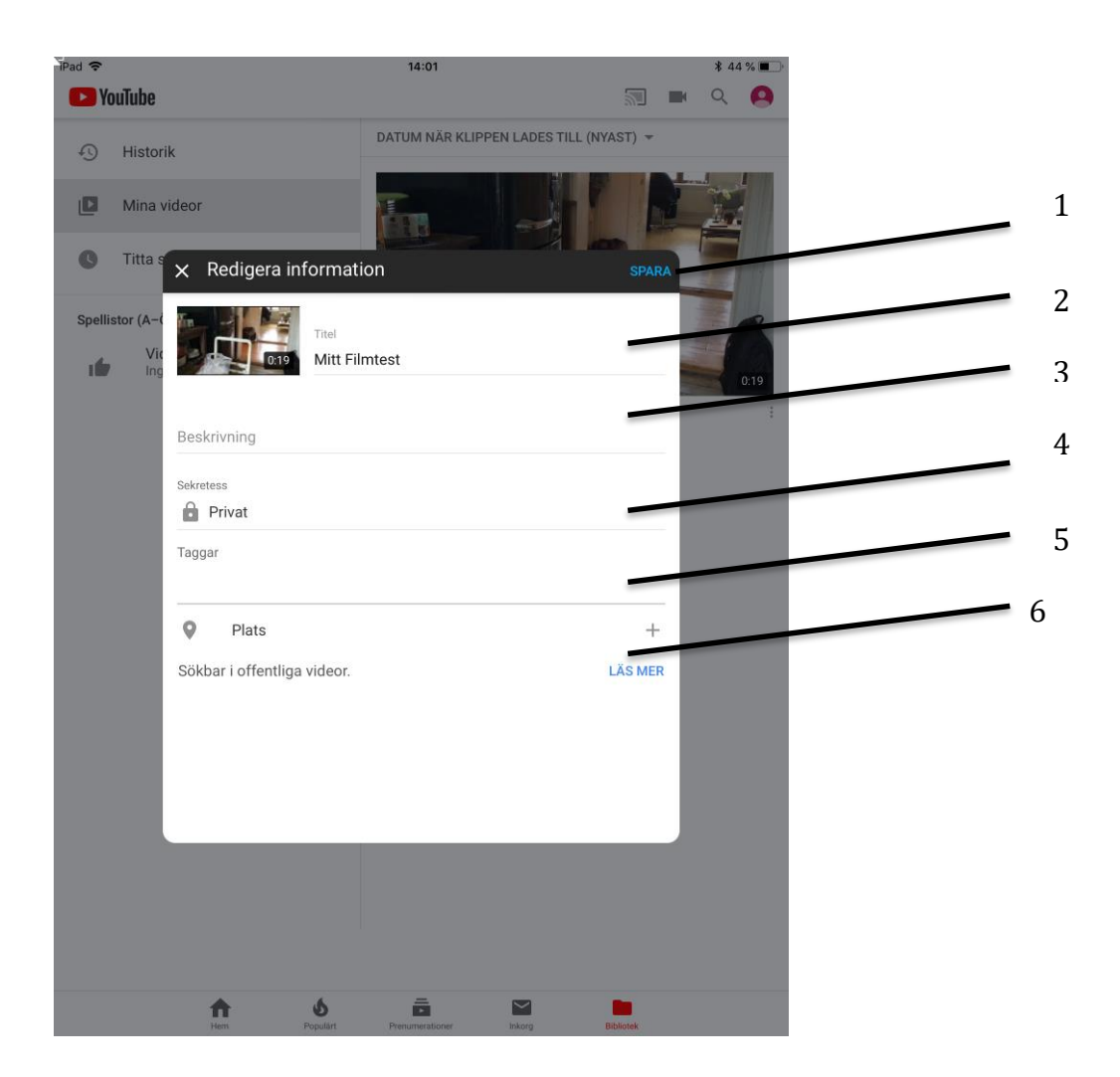

- 1. Detta är den sista knappen du trycker på när du har ställt in alla inställningar. Då sparar du dina inställningar på Youtube.
- 2. Här döper du din film. För att ändra trycker du på namnet och därefter döper du m den genom att trycka på bokstäverna på tangentbordet som då dyker upp.
- 3. Här kan du ange en beskrivning av din film.
- 4. Här bestämmer du dina sekretessinställningar som handlar om vilka som kan se din film. Offentliga videor och spellistor kan ses och delas av alla. Privata videor och spellistor kan bara ses av dig och de användare du väljer. Olistade videor och spellistor kan ses och delas av alla som har länken till din film. För att se de olika alternativen trycker du på det alternativ som står, i bilden ovan "*Privat*". Vi vill rekommendera er att välja *offentlig* så er film kan ses av så många som möjligt.
- 5. Här bestämmer du vilka sökord som kan användas för att söka på din film på Youtube. Dessa små beskrivande ämnesord gör inte så himla mycket vad gäller visningar på sökresultat. Däremot så styr de var ditt klipp visas som

rekommenderat eller associerat klipp till det som en person redan tittar på. Separera orden med kommatecken.

6. Här kan du ange platsen som videon är inspelad på.

# 7. Hur tar du bort en film från Youtube?

**7:1** Ställ dig i skrivbordsläge och leta upp Youtubeappen som är inringad i bild 1. När Appen har öppnats kan du välja att gå till ditt bibliotek som är inringad i bild 2.

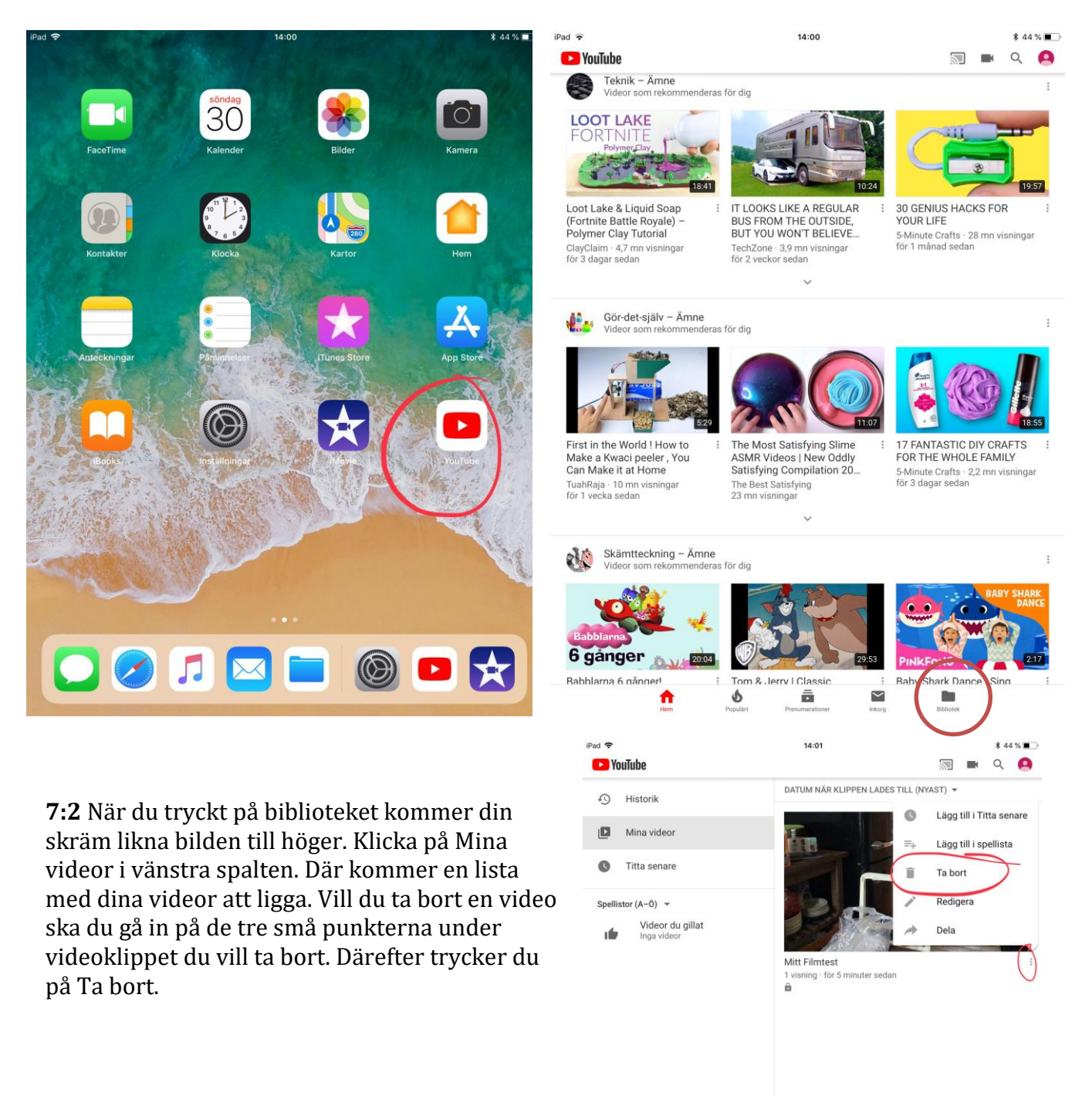

 $\sim$ 

**7:3** Då kommer Youtube att varna dig att du håller på att ta bort ett klipp. Trycker du på Ok kommer klippet att tas bort. Trycker du på Avbryt ligger klippet kvar bland dina videor.

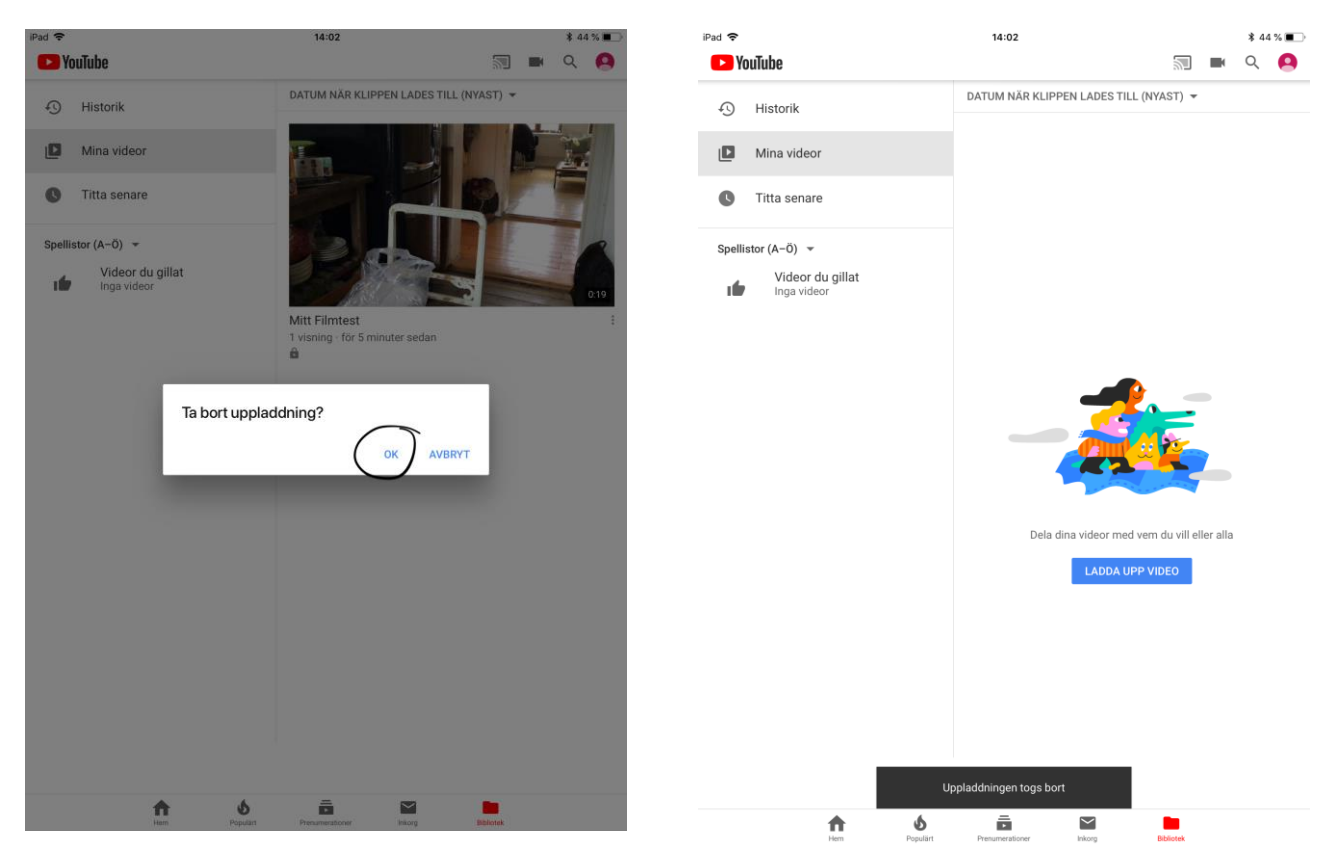